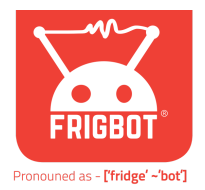

## Frigbot Warranty Replacement

Instructions

## **IMPORTANT**: Do **NOT** create a new Frigbot subscription if this Frigbot device is a warranty replacement unit

[1] Plug your warranty return Frigbot into your system and turn the system on. The screen on The Frigbot will change from the Frigbot logo to a QR code

[3] Go to <u>https://frigbot.com/login</u> and log in to your frigbot account You must have admin-level access to scan the Frigbot

[3] From the Frigbots LIST page click the device that you need to replace. This will open the warranty page

[4] Click **SCAN FRIGBOT** and then scan the QRcode on the device

[5] Your warranty Frigbot is now set up, it will take about 20minutes to collect enough data to draw the temperature graph.

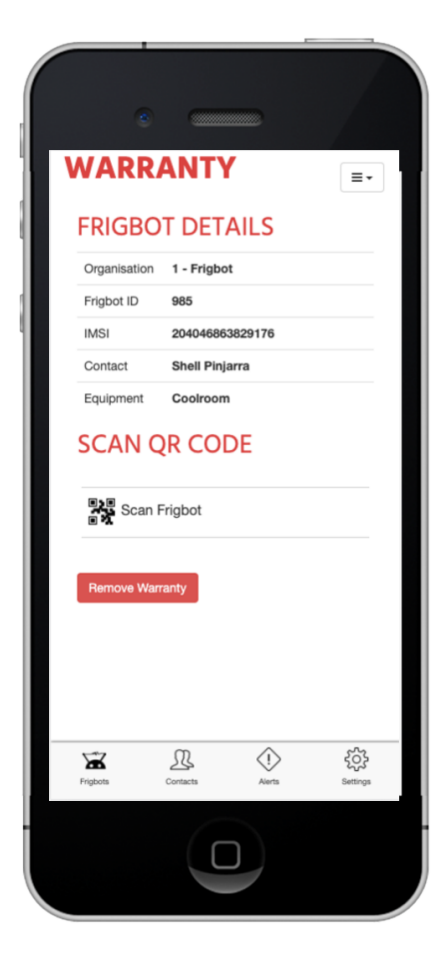